WHO Collaborating Center

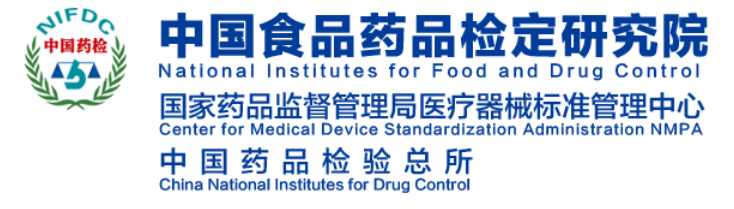

请输入关键字

| 网站首页 | 机构设置 | 工作动态 | 党建工作 | 信息公开 | 办事大厅 |
|------|------|------|------|------|------|
|      |      |      |      |      |      |

### 关于"网上送检系统"正式运行的通知

发布时间: 2017-12-13

各有关单位:

为贯彻落实食品药品监管总局有关"全面推进食品药品监管政务公开工作"的要求,切实提升服务质量、提高工作效率,满足客户需求,我院完成了" 网上送检系统"的升级改造,现定于2017年12月15日起正式上线运行,各有关单位须通过该系统网上提交检验申请。为做好相关工作,现将有关事宜通知如下:

一、网上申请的业务类别

目前" 网上送检系统"可提交检验申请的业务类别包括:药品、医疗器械、细胞、菌毒种、实验动物等的注册检验、进口检验、合同检验、委托检验、复验、生物制品 批签发。其中:

(一)按照程序要求,复验申请应由相关业务所受理后,客户通过"网上送检系统"填写相关内容。

(二) 生物制品批签发仍按原要求提交申请,登录方式由原网址变更到"网上送检系统"中。

二、系统登录及相关要求

(一)送检客户通过我院外网左侧 "检务公开"下的"网上送检"登录系统。

(二)登录前需进行注册,注册后请及时完善客户资料,须填写单位名称、联系人及联系电话等信息。

(三)送检客户需仔细阅读送检须知,明确业务类别,按要求填写送检信息,并上传资料,需上传的资料主要包括:

1. 食品药品监管总局或省(市、区)食药监部门出具的注册检验通知单、或进口药品质量复核通知单、或进口药品口岸检验通知书(扫描件)

2. 申报单位的申请函(扫描件)

3. 对于抽检的,需提交抽样凭证及记录(扫描件)

4. 进口通关单(扫描件)

5. 质量标准(扫描件)

6. 使用说明书(扫描件)

7. 包装和标签的照片(原料药和制剂中间体等除外,须体现产品名称、生产单位、规格、包装规格、产品批号或序列号或编号、生产日期或有效期至、贮藏条件等)。照片以JPEG格式为主且大小不宜超过5MB。

按照要求,上述资料为必须上传的资料,送检客户须保证上传资料的真实性,并保证与现场提交的资料一致。

(四)网上申请审核通过后,客户应及时携带样品及相关资料到我院业务受理大厅办理送检手续。

(五)送检客户可通过该系统的"检验进度查询"功能查看检验进度。

(六)检验完成后,我院会根据送检客户预留手机电话,短信推送报告查询通知,送检客户可通过"网上送检系统"查询检验结果,最终结果以收到的检验报告书为

#### 准。

(七) "网上送检系统"的检验进度查询功能、报告书查询功能,目前只提供给网上提交申请的送检客户,因此,为提高工作效率、缩短送检时间,保证客户及时查看检验结果,请各相关单位积极配合使用"网上送检系统"。

三、问题反馈

各有关单位在系统使用时如有问题或建议,可通过以下方式与我院取得联系。

(一)网上信息填报问题: 010-53852438

(二)系统运行问题: 13810051251

(三)问题及建议反馈: zongheyewu@nifdc.org.cn

附件: "网上送检系统"简要操作说明

#### 中国食品药品检定研究院

2017年12月13日

### 附件: 🕙 "网上送检系统" 简要操作说明.doc

| 相关链接: | 市场监管总局                                                                                       | 国家药品监督管理局                | 药监局网上办事大厅                                                                         | 国家局直属单位 | 地方药检所 |
|-------|----------------------------------------------------------------------------------------------|--------------------------|-----------------------------------------------------------------------------------|---------|-------|
|       | 本站由中国食品药品检定研究院主办 版权所有 未经许可禁止转载或建立镜像<br>Copyright 2001-2005 nifdc.org.cn. All Rights Reserved |                          |                                                                                   |         |       |
|       |                                                                                              | 备案序号:京ICP备<br>中国食品药品检定研究 | §17052540号-4 🧶 京公网安备 11011502006205号<br>院信息中心建设和维护 E-mail:information@nifdc.org.c | cn      |       |

# "网上送检系统"简要操作说明

### 一、企业登录网上送检网页的入口

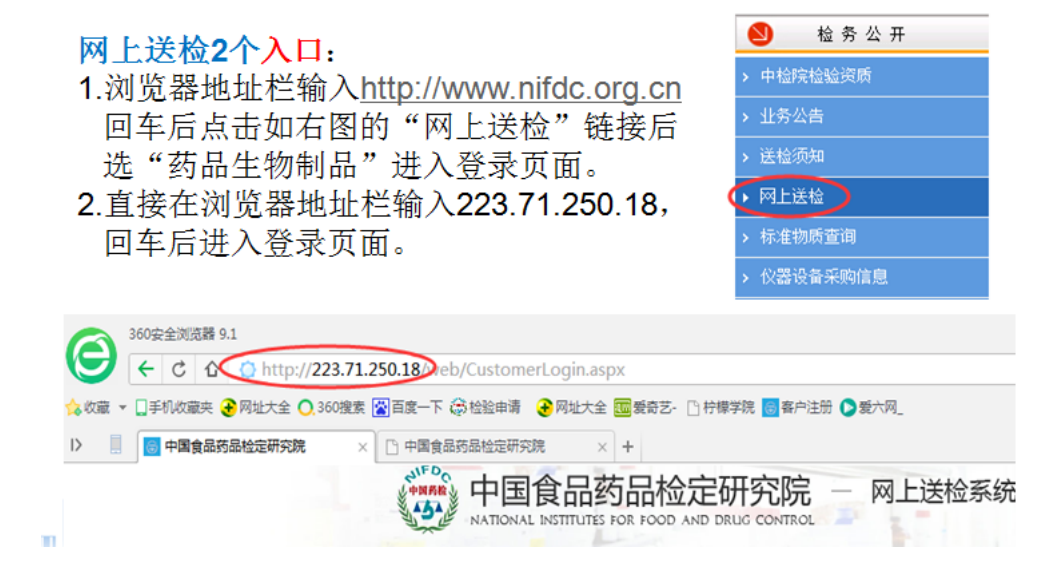

注意: 为获得更好的使用体验,建议使用谷歌浏览器或 360 安全浏览器(设

置极速模式);输入网址后如果不能进入登录页面请先检查输入的地址是否正确,

其次再检查您的网络,确保网络畅通的情况下使用本系统。

## 二、企业注册的入口

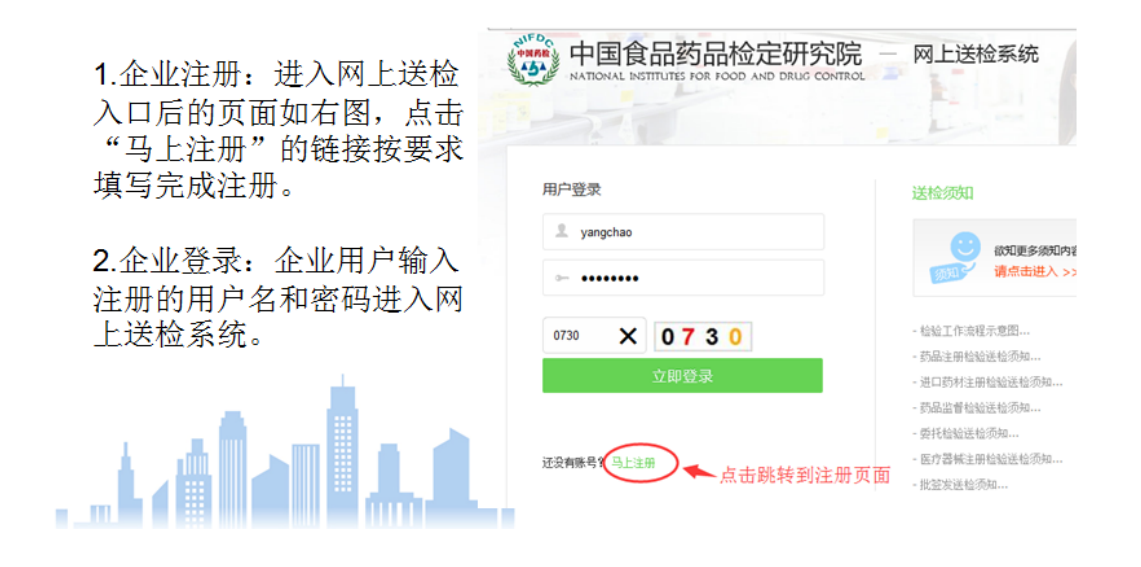

客户需要在本系统先注册账户,注册成功后才能登录系统进行网上检品信息填报。要注册账号,请点击"马上注册",见下图

![](_page_3_Picture_2.jpeg)

点击"马上注册"后会弹出填写账户信息页面如下,按照要求一步步如实填写相 关信息,直至完成注册。

| 填写账户信息  | 选择分类             | <br>注册成功 |
|---------|------------------|----------|
| 请输入线    | 始账号(将作为您的登录账号):* |          |
| 您的登设定密码 | 表账号<br>          |          |
| 登录密     | 四<br>四           |          |
| 请再次     | 》<br>谕入您设定的密码    |          |
| 单位名称    | ** 您所在的单位        |          |

注册成功的页面如下:

| <br>选择分类 | <br>注册成功 |
|----------|----------|
| 恭喜您已注册成功 | !        |
| 您的账号:    |          |
| 完成       |          |

## 三、登录系统并填写送检信息

企业输入账号登录系统,成功登录后的页面:

| 9全調出) 《<br>《<br>》<br>》<br>第976<br>》<br>》<br>》<br>》<br>》<br>》<br>》<br>》<br>》<br>》<br>》<br>》<br>》<br>》<br>》<br>》<br>》<br>》<br>》                                                                                                    | 欢迎使用                          |                                             |                                           |  |
|----------------------------------------------------------------------------------------------------|-------------------------------|---------------------------------------------|-------------------------------------------|--|
| 创腾科技,欢迎您!                                                                                                    | 我的任务                          |                                             |                                           |  |
| <ul> <li>□</li> <li>□</li> <li>●</li> <li>●</li> <li>●</li> <li>●</li> <li>○</li> <li>○</li></ul> | 0<br>未提交<br>更多                | 0<br>日市核<br>更多<br>更多<br>の<br>の<br>日送检<br>更多 | 0<br>已出报告<br>更多                           |  |
|                                                                                                    |                               | 苏昆注册检验注检须知                                  | 进口苏村注册检验送检须扣                              |  |
| □ 进口检验 □ 批签发, 食化报送系统                                                                                                    | 药品监督检验送检须知                    | 50144年3月7日28日1日29004<br>委托检验送检须知            | 医疗器械注册检验送检须知                              |  |
|                                                                                                    | 批签发送检须知                       | 保健食品注册检验送检须知                                | 医疗器械监督检验送检须知<br>检验申请函(格式)<br>检验申请用表单及填写要求 |  |
|                                                                                                    | 体外诊断试剂注册检验送检须知                | 药包材注册检验送检须知                                 |                                           |  |
|                                                                                                    | 中国食品药品检定研究院检验目的填写要点说明         | 送检者须知                                       |                                           |  |
|                                                                                                    | 申请复验送检须知                      | 合同检验送检须知                                    | 进口检验送检须知                                  |  |
|                                                                                                    | 中国食品药品检定研究院对药品质量监督抽验等抽样送检样品及资 | 料的要求                                        |                                           |  |

客户按照中检院样品送检要求填写对应的表单,详见送检须知和填报说明。

### 填写信息示例:

如国内注册检验的样品,依次点击"网上送检一国内注册一新增",如下图

| 创腾科技,欢迎您! 注册                            | H检验查询条件                                       |
|-----------------------------------------|-----------------------------------------------|
|                                         | 御字段 ▼ 等于 ▼ 査御字段 ▼ 等于 ▼                        |
| 「「「「「」」「「」」「「」」「」「」」「」「」」「」」「」」「」」「」」「」 | (询字段 ▼ 等于 ▼ 査询字段 ▼ 等于 ▼                       |
| □ ← 注册检验 查                              | 1 词字段 ▼   等于 ▼                                |
|                                         | 🤍 查询                                          |
| □ □ 合同检验                                |                                               |
| □ □ 委托检验 注册                             | 1 <u>检验</u>                                   |
|                                         | 新壇〉◎ 复制 ✔ 修改 🔾 删除 🛁 查看进度 🛛 查看修改历史 🛛 检验评价      |
| □□ 进口检验 检验                              | 类别 协议编号 检品中文名称 商品名 是否进口 样品外文名称 生产国_产地 批准文号 批数 |
|                                         |                                               |
|                                         |                                               |

点击"新增"后弹出页面为如下,选好分类后点击"确定",进入填写信息页面。

![](_page_5_Figure_2.jpeg)

在弹出页面,填写相关的检品信息,填写完毕点击"保存",需要打印检品信息,点击"打印"按钮,最后点击"保存并提交",样品信息提交到系统,等待审核。

| [安全退出] 《       | 欢迎使用 查看     | 表单-1007 ×    |       |                |       |      |              |       |
|----------------|-------------|--------------|-------|----------------|-------|------|--------------|-------|
| や<br>間内能<br>し  | 【注册检验】      | 修改记录         | 保存 打印 | 保存并            | 腰交 重置 | 制物   | <b>殊符号</b> 上 | 标下标   |
| 51,55 AM       | 检验类别        | 药品           |       |                |       |      |              |       |
| 网上送检系统         | Web申请<br>编号 | 201706000649 |       | 是否进口           |       | 国内   |              |       |
| 创腾科技,欢迎您!      | 样品中文名<br>称  | test         |       | 商品名            |       | test |              |       |
|                | 样品外文名<br>称  | test         |       | 生产国/产:         | 地     | test |              |       |
|                | 批准文号        | test123415   |       | 批数             |       | 1    |              |       |
| □ 国内注册         | 样品类别        | test         |       | <u> 剂型</u> /型号 |       | test |              |       |
| □ □ 合同检验       |             |              |       |                |       |      |              |       |
|                | 包装规格        | test         |       | 样品性状           |       | test |              |       |
|                |             | [            | 1     |                |       |      |              | 1     |
| □□□ 企业数据       | 规格          | test1324999  |       | 包装材料           |       | test |              |       |
| … 📑 批签发、食化报送系统 | 保存条件        | /            |       |                |       |      |              |       |
| ▲ 检验进度查询       |             | ⊙添加 ⊖删除      |       |                |       |      |              |       |
|                | 样品信息        | 编号/批号        | 样品数量  | ġ              | 数量单位  |      | 有效期至         | 抽样单编号 |
|                |             | 1234         | 666   | 1              | kg    |      | 2018-06-22   | 1     |

检品数据网上提交后等待中检院相关岗位人员进行数据审核,网上申请审核 通过后,客户应及时携带样品及相关资料到我院业务受理大厅办理送检手续。

## 四、 服务电话

各有关单位在系统使用时如有问题或建议,可通过以下方式与我院取得联系。

- (一)网上信息填报问题:010-53852441
- (二)系统运行问题: 13810051251
- (三)问题及建议反馈: zongheyewu@nifdc.org.cn